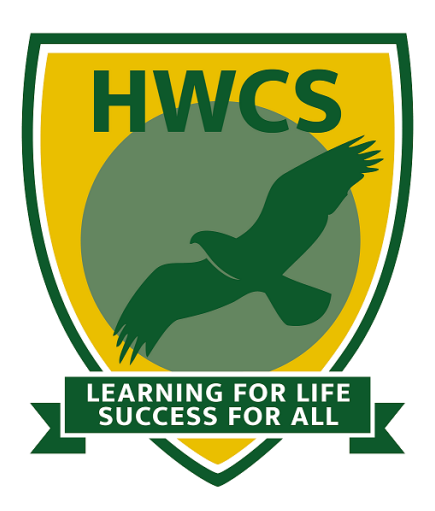

## **Harrow Way Community School**

# **Parent Progress View**

# Parents, Carers & Students Quick Help Guide

Harrow Way Community School Harrow Way Andover Hants SP10 3RH

Tel: 01264 364533

www.harrowway.hants.sch.uk

#### What is Parent Progress View?

Parent Progress View allows parents and carers to easily view student's progress at Harrow Way. This includes progress reports, achievement/behaviour points and attendance.

#### Parent sign up

It is easy for a parent to sign up.

Simply navigate to <u>www.harrowway.hants.sch.uk/parents/parent-progress-view</u> or on the Harrow Way website go to 'Parents' and then click 'Parent Progress View'.

You will then see a sign up form, fill this form in to request a parent account. You only need to do this **once**.

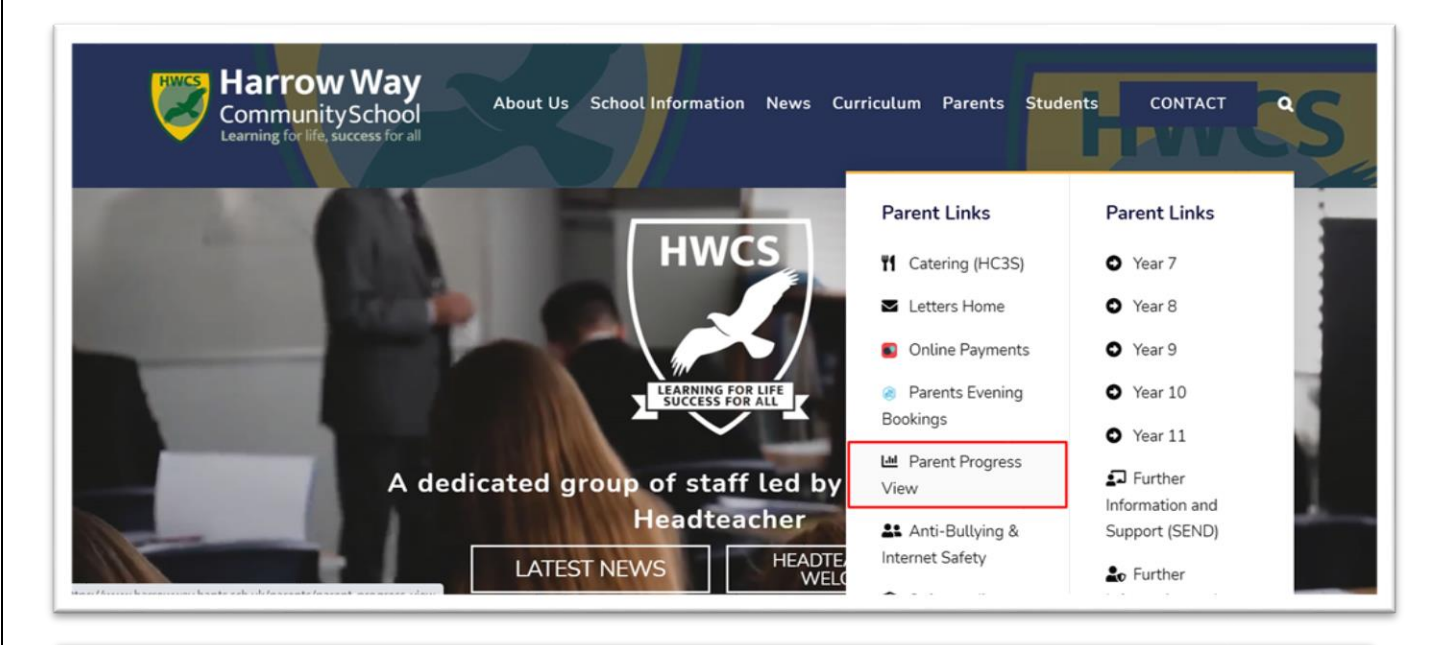

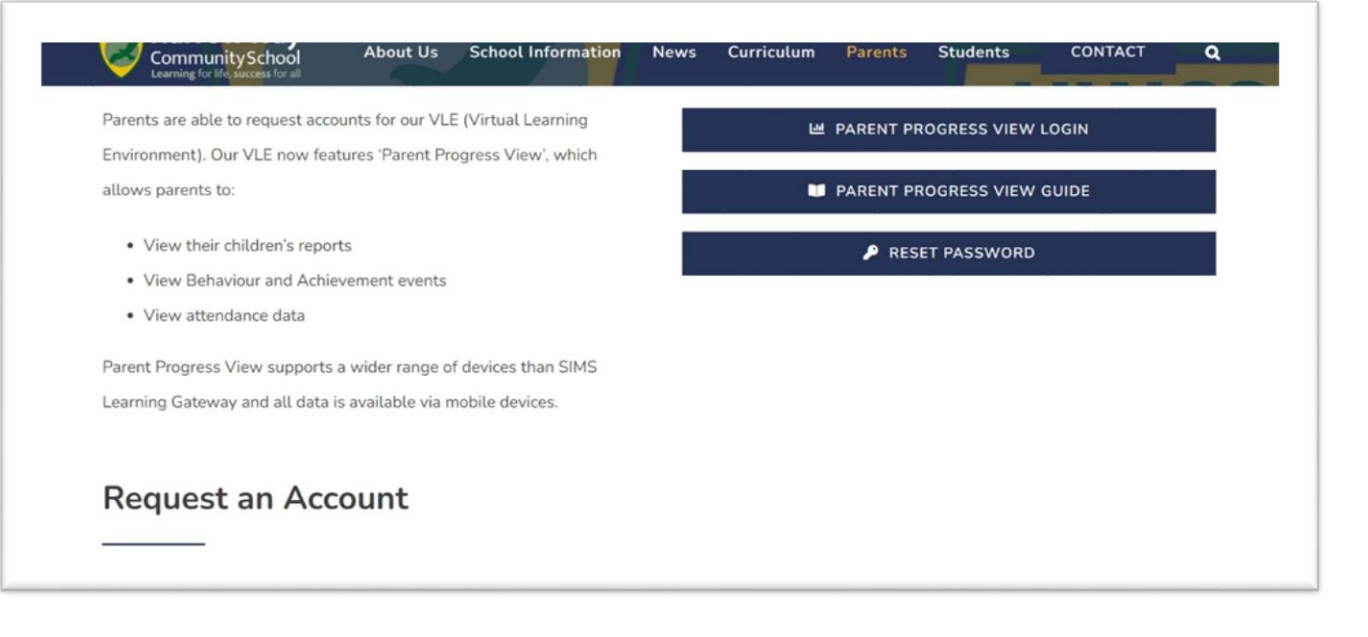

#### Parent log in

Once your account has been verified, you will receive a temporary password. You will use this, along with your email address, to log in. Once you have logged in, you will be prompted to set a new password.

In order to log in, navigate to **vle.harrowway.hants.sch.uk** click the 'Log in' button in the top righthand side corner. Enter your email address and temporary password, you will then be prompted to change your password. Enter your desired password.

If you forget your password in the future, click the 'Forgot your username or password?' link on the login page and enter your e-mail address. A reset link will be e-mailed to you.

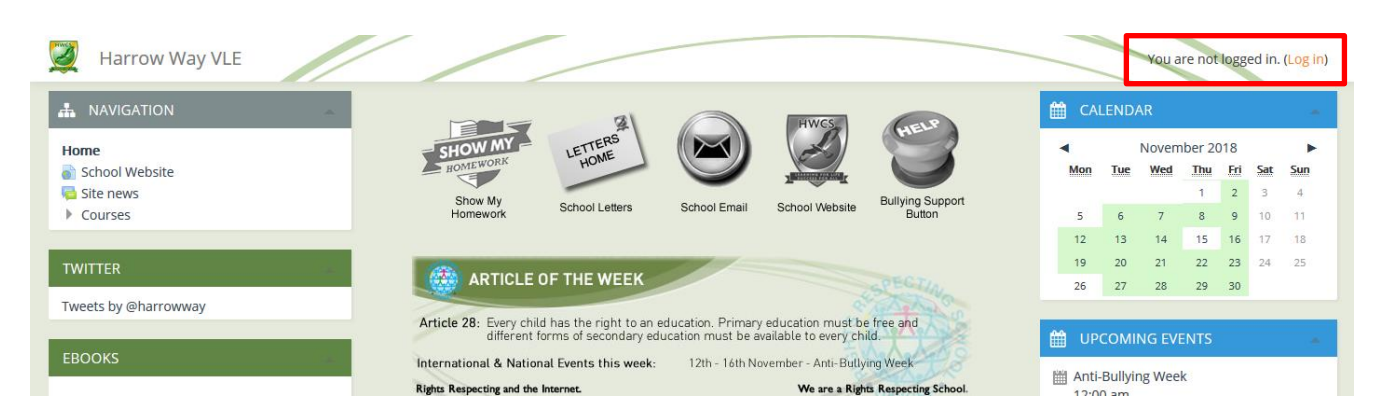

Once you have logged in, click on the 'Parent Progress View' button on the right-hand side (desktop), or towards the bottom (mobile).

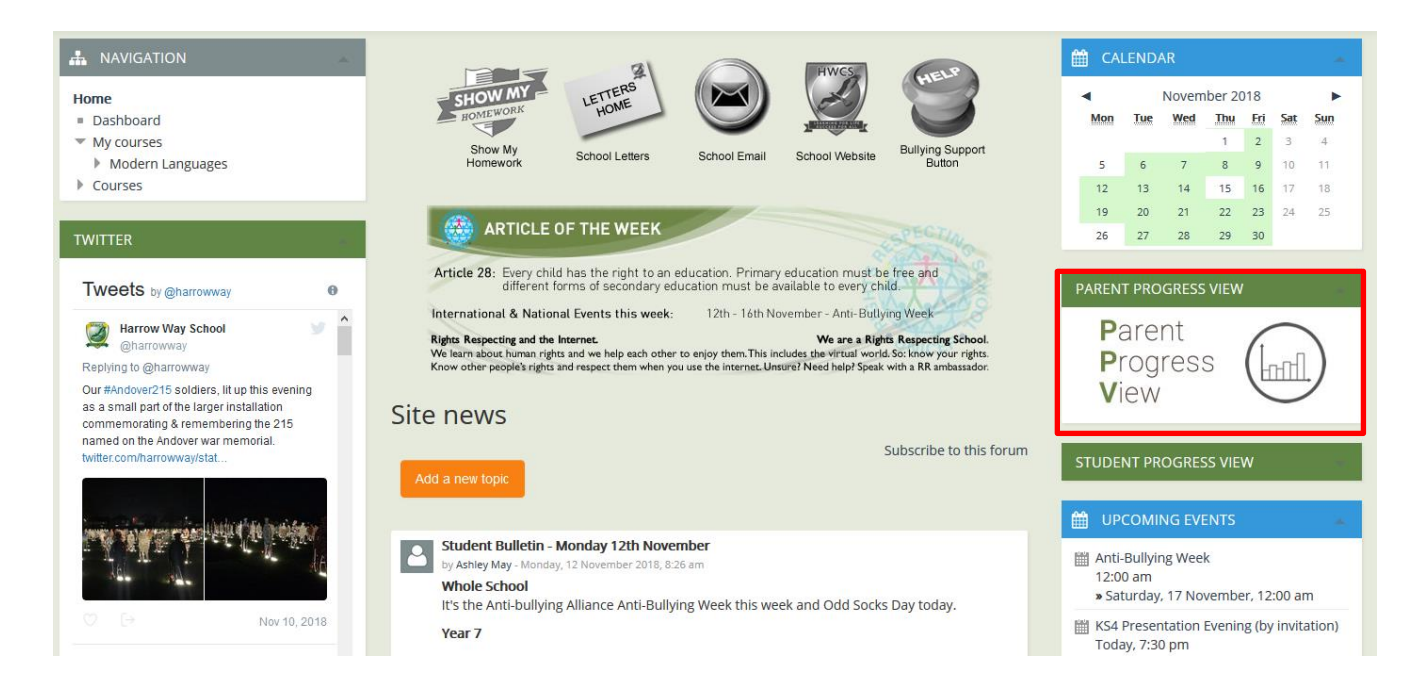

| Parent Progress View – Parents and Carers Guide |
|-------------------------------------------------|
| V2.0                                            |
| Page <b>3</b> of <b>6</b>                       |

#### Student log in

If you are a student, you can easily view your progress.

Simply log on to the VLE as you usually would, using your school username and password. When you are logged on you will see the 'Student Progress View' button, click here.

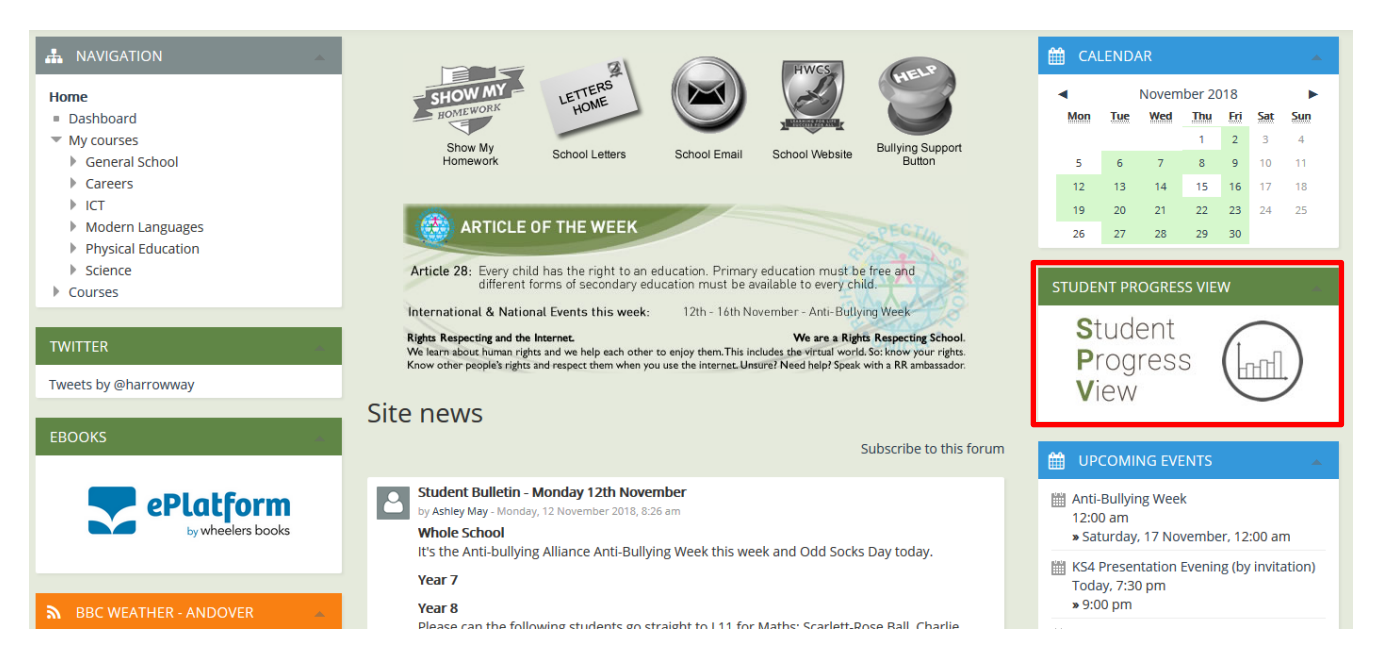

### **Navigating Parent Progress View**

When you have reached the progress view, you will be greeted with a page similar to this:

| cuments (Reports) Achievement Behaviour Attendance                                                                                                    |                                                                                                    |
|----------------------------------------------------------------------------------------------------|----------------------------------------------------------------------------------------------------|
|                                                                                                    |                                                                                                    |
|                                                                                                    |                                                                                                    |
| Date Published to Parents Tuesday, 26 June 2018, 9:00 am                                                                                                    | Date Published to Parents Tuesday, 20 March 2018, 9:00 am                                                                                                    |
| The second second secon       | Entern for Table Table T                                                                                               |
| ADDICATIONS OF REACONS<br>1944 To Address Transmission, 2004                                                                                                    | ADDE INDERNET PRODUCT<br>NUMBER OF THE OWNER OF THE OWNER OF THE OWNER OF THE OWNER OF THE OWNER OF THE OWNER OF THE OWNER OF THE OWNER                                                                                                    |
| examples of the same of the same of the sa       | encodence and a stranding and Public Stranding and Public Stranding                                                                                                    |
| Berungen Shadi jawa ka Alaka (2000)<br>Ilama ka fi ka kawa wa ka ka ka ka ka ka ka ka ka ka ka ka ka                                                                                                    | Bargan Bargan Anno. (0)<br>in a faith anno (1)<br>Barbarta Mana Jaon (1)<br>Barbarta Mana Jaon (1)                                                                                                    |
| BART Profile Strings<br>BART String<br>BAR String<br>Bart String<br>Bart String                                                                                                    | ALAN MARKAN AND AND AND AND AND AND AND AND AND A                                                                                                    |
| an Li Mango Union<br>Terrego Dana<br>Banga Lamanga Union<br>Banga Union                                                                                                    | terme California de la companya de la companya de l                                                                                               |
| 10000000000000000000000000000000000000                                                                                                    | Here a S-Indexeg UKAN NU Kun<br>Here S-Indexe UKAN NU Kun<br>Here S-Indexe UKAN NU Kun<br>Here S-Indexe UKAN NU Kun<br>Here S-Indexe UKAN NU KUN<br>Here S-Indexe UKAN NU KUN<br>HERE S-Indexe UKAN NU KUN<br>HERE S-Indexe UKAN NU KUN<br>HERE S-Indexe UKAN NU KUN<br>HERE S-Indexe UKAN NU KUN<br>HERE S-INDEXE S-INDEXE S-IN |
| A Torray<br>A Torray<br>And Torray                                                                                                    | Res  Director  Data    01  Data  Home  Home    01                                                                                                    |
| The Transit Transit provide and the second of the second and the second and the s       | 17 - Charles - Banar<br>19 - Charles - Banar<br>19 - Charles - Charles -                                                                                         |
| Note by an of the Marco et al. of the Marco et al. and the Marco et al. and the Marco et al. and the<br>source etc. or the marco et al. and the marco et al. and the source et al. and the source et al. and the<br>adaptive for the marco et al. and the source et al. and the source et al. and the source et al. and the source<br>adaptive for the source et al. and the source et al. and the source et al. a | Houses to function to function of the test of the test of test of test of                                                                                                    |
| Radination to 2003 Million<br>Million and the additional and an additional and and<br>Million and the additional and additional and<br>Million and Additional Additional Ad | Bara Jahor - Alfred<br>Minister and an and an and an an and an an an                                                                                                    |
| +                                                                                                    | +                                                                                                    |
|                                                                                                    |                                                                                                    |

Here you can see the latest progress reports, click on one to open it.

| Parent Progress View – Parents and Carers Guide |  |
|-------------------------------------------------|--|
| V2.0                                            |  |
| Page <b>4</b> of <b>6</b>                       |  |
| -                                               |  |

#### Achievements

| Parent Prog                                                          | ress View                                                               |                                                   |                                           |                                                         |                                                                |                                |                                |
|----------------------------------------------------------------------|-------------------------------------------------------------------------|---------------------------------------------------|-------------------------------------------|---------------------------------------------------------|----------------------------------------------------------------|--------------------------------|--------------------------------|
| Documents (Reports)                                                  | Achievement                                                             | Behaviour                                         | Attendance                                |                                                         |                                                                |                                |                                |
|                                                                      |                                                                         | _                                                 | 1                                         |                                                         |                                                                |                                |                                |
|                                                                      |                                                                         |                                                   |                                           |                                                         |                                                                |                                |                                |
| he Achievements page                                                 | shows the recent a                                                      | achievement p                                     | oints awarded to                          | your child. Pleas                                       | e remember that this                                           | system is updated o            | once per day. If you           |
| he Achievements page<br>ave any questions abo                        | shows the recent a<br>ut achievements, d                                | achievement p<br>lo not hesitate                  | ooints awarded to y<br>to contact your ch | your child. Pleas<br>hild's form tutor                  | e remember that this s<br>in the first instance.               | system is updated o            | once per day. If you           |
| he Achievements page<br>ave any questions abo                        | shows the recent a<br>ut achievements, d                                | achievement p<br>lo not hesitate                  | oints awarded to y<br>to contact your ch  | your child. Pleas<br>hild's form tutor                  | e remember that this :<br>in the first instance.               | system is updated o            | once per day. If you           |
| he Achievements page<br>ave any questions abo<br>Date                | shows the recent a<br>ut achievements, d<br><b>Type</b>                 | achievement p<br>lo not hesitate                  | oints awarded to y<br>to contact your ch  | your child. Pleas<br>hild's form tutor<br><b>Period</b> | e remember that this :<br>in the first instance.<br>Class Code | system is updated o<br>Subject | once per day. If you<br>Points |
| he Achievements page<br>have any questions abo<br>Date<br>18 October | shows the recent a<br>ut achievements, d<br><b>Type</b><br>Congratulati | achievement p<br>lo not hesitate<br>ions Postcard | oints awarded to y<br>to contact your ch  | your child. Pleas<br>iild's form tutor<br><b>Period</b> | e remember that this :<br>in the first instance.<br>Class Code | system is updated o<br>Subject | Points                         |

You can also see the other headings along the top. Click on one to see the relevant information.

Note: Although you may see some achievements on here, not all of your child's rewards are logged e.g. extra stamps.

#### Behaviour

|                                                     | 0                                                         | •                                     | _                                      |                                              |                                                      |                                              |                                |
|-----------------------------------------------------|-----------------------------------------------------------|---------------------------------------|----------------------------------------|----------------------------------------------|------------------------------------------------------|----------------------------------------------|--------------------------------|
| Documents (Report                                   | ts) Achievement                                           | Behaviour                             | Attendance                             |                                              |                                                      |                                              |                                |
|                                                     |                                                           |                                       |                                        |                                              |                                                      |                                              |                                |
|                                                     |                                                           |                                       |                                        | ۹ ۹                                          |                                                      |                                              |                                |
|                                                     |                                                           |                                       |                                        |                                              |                                                      |                                              |                                |
| e Behaviour page s                                  | hows the recent be                                        | haviour points y                      | our child has ac                       | cumulated. Plea                              | se remember that this                                | system is updated o                          | once per day. If you           |
| ne Behaviour page s<br>ave any questions a          | hows the recent be<br>bout behaviour poin                 | haviour points y<br>nts, do not hesit | our child has ac<br>ate to contact yo  | cumulated. Plea                              | se remember that this<br>tutor in the first instand  | system is updated o<br>e.                    | once per day. If you           |
| he Behaviour page s<br>ave any questions al         | shows the recent be<br>bout behaviour poi                 | haviour points y<br>hts, do not hesit | our child has ac                       | cumulated. Plea                              | ise remember that this<br>tutor in the first instand | system is updated o<br>e.                    | once per day. If you           |
| he Behaviour page s<br>ave any questions al<br>Date | shows the recent be<br>bout behaviour poin<br><b>Type</b> | haviour points y<br>its, do not hesit | our child has aco<br>ate to contact yo | cumulated. Plea<br>ur child's form<br>Period | ise remember that this tutor in the first instand    | system is updated o<br>re.<br><b>Subject</b> | once per day. If you<br>Points |

Here you will see any negative behaviour points that your child has received.

| Parent Progress View – Parents and Carers Guide |  |
|-------------------------------------------------|--|
| V2.0                                            |  |
| Page 5 of 6                                     |  |
|                                                 |  |

| ocuments (Reports) Achieven                                                                | nent Behaviour Attendance                                                  |                                       |                                           |
|--------------------------------------------------------------------------------------------|----------------------------------------------------------------------------|---------------------------------------|-------------------------------------------|
|                                                                                            |                                                                            |                                       |                                           |
|                                                                                            |                                                                            | ×                                     |                                           |
| Attendance page shows your ch                                                              | ild's recent attendance marks for bot                                      | th morning and afternoon registration | n. Please note that this system is update |
| ce per day and there will therefor<br>thesitate to contact your child's for                | e be a delay before your child's regis<br>orm tutor in the first instance. | tration marks appear here. If you hav | e any questions about attendance, do      |
|                                                                                            |                                                                            |                                       |                                           |
|                                                                                            |                                                                            |                                       |                                           |
| and a set for the fact the fact                                                            |                                                                            |                                       |                                           |
| rendance Statistics for the Aca                                                            | idemic Year 2018-19                                                        |                                       |                                           |
| endance Statistics for the Aca<br>% Present or Approved                                    | ademic Year 2018-19<br>% Authorised Absences                               | % Unauthorised Absences               | % Unexplained Absences                    |
| endance Statistics for the Aca<br>% Present or Approved<br>Educational Activity            | ademic Year 2018-19<br>% Authorised Absences                               | % Unauthorised Absences               | % Unexplained Absences                    |
| tendance Statistics for the Aca<br>% Present or Approved<br>Educational Activity<br>100.00 | ademic Year 2018-19<br>% Authorised Absences<br>0.00                       | % Unauthorised Absences               | % Unexplained Absences                    |
| tendance Statistics for the Aca<br>% Present or Approved<br>Educational Activity<br>100.00 | ademic Year 2018-19<br>% Authorised Absences<br>0.00                       | % Unauthorised Absences               | % Unexplained Absences                    |

This is where you can view your child's attendance.

### Filtering results

You can also filter all of the above to only show information from a specific time period using the 'Show items published:' section at the bottom of the page. The view defaults to the current term.

|      | - Show Items Published: |
|------|-------------------------|
| From | 4 🗸 January V 2018 V    |
| То   | 12 × November × 2018 ×  |
|      | Show                    |

| Parent Progress View – Parents and Carers Guide |  |
|-------------------------------------------------|--|
| //2 0                                           |  |
|                                                 |  |
| Page 6 of 6                                     |  |
|                                                 |  |